# How to Resolve the Error Message "Ordered In Full"

Use this procedure to resolve the error message "Ordered in Full". The resolution described below involves editing the quantity on an Inventory Purchase Order which was created from a Purchase Requisition.

## Important: Allow the SRM Purchase Order to remain intact – do NOT delete it.

- 1. Log into SRM.
- 2. Display the Purchase Order.
  - a. Navigate to the *Tracking* tab.
  - b. Locate the Purchase Requisition document number.

| Display Purchase Order                                                                                                    |                                                                     |                 |                          |       |  |  |  |  |
|----------------------------------------------------------------------------------------------------|---------------------------------------------------------------------|-----------------|--------------------------|-------|--|--|--|--|
| <u> </u>                                                                                                    |                                                                     |                 |                          |       |  |  |  |  |
| Purchase Order Number 4300400678 Purchase Order Type Standard PO Status Ordered Document Date 01/23/2014<br>Supplier FEESERS INC |                                                                     |                 |                          |       |  |  |  |  |
| Overview Head                                                                                                    | Overview Header Items Notes and Attachments Approval Tracking       |                 |                          |       |  |  |  |  |
| ▼ History                                                                                                    | ▼ History                                                           |                 |                          |       |  |  |  |  |
| View: United States Dolla                                                                                                    | r 💌                                                                 |                 |                          |       |  |  |  |  |
| Document                                                                                                    | Name                                                                | Document Number | Back-End Document Number | State |  |  |  |  |
| External Requirement                                                                                                    | SRMRFC 01/15/2014 13:44                                             | 100006677       | 10797732                 | Appr  |  |  |  |  |
| Central Contract                                                                                                    |                                                                     | 4400012538      |                          | Relea |  |  |  |  |
| Purchase Order                                                                                                    | Purchase Order 2108, Dietary Department Items 4300400678 4300400678 |                 |                          | Order |  |  |  |  |
| Confirmation                                                                                                    |                                                                     |                 | 2014/5004787023          |       |  |  |  |  |

- 3. Log into SAP.
- 4. Use Transaction Code ME52N to open the Purchase Requisition document in *Change* mode.
- 5. Increase the quantity for the applicable line item.

| ē į      | 년 <u>P</u> urchase Requisition <u>E</u> dit En <u>v</u> ironment System <u>H</u> elp |      |      |   |     |          |                            |                       |      |          |                |                |
|----------|--------------------------------------------------------------------------------------|------|------|---|-----|----------|----------------------------|-----------------------|------|----------|----------------|----------------|
| 0        |                                                                                      |      |      |   | •   | 4 📙   😋  | 😧 🚷 I 🖵 🚻 🔛 I 🏖 🛍 🗸        | 3 🕄   🔀               | 2    | <b>0</b> |                |                |
| 1        | Change Purchase Req. 10797732                                                        |      |      |   |     |          |                            |                       |      |          |                |                |
| Do       | Document Overview On   🗋 🌮 📸 🚰 Personal Setting                                      |      |      |   |     |          |                            |                       |      |          |                |                |
| Ē        | Purchase requisition • 10797732 • Source Determination                               |      |      |   |     |          |                            |                       |      |          |                |                |
| 2        | He                                                                                   | ader |      |   |     |          |                            |                       |      |          |                |                |
| <b>P</b> |                                                                                      |      |      |   | 3 5 |          | , 2, %, 8,0,0,4            | , 🖪 i 🖻               | 124  | U        | ] 📴 Default Va | lues           |
|          |                                                                                      | Sta  | Item | А | I   | Material | Short Text                 | <sup>Σ</sup> Ouantity | Unit | С        | Delivery Date  | Material Group |
|          |                                                                                      |      | 10   | К |     | 292980   | Baking, Flour              | 6.000                 | CS   | D        | 01/29/2014     | BAKING MIXE    |
|          |                                                                                      |      | 20   | K |     | 292178   | Baking, Sugar, Granulated  | 5.000                 | CS   | D        | 01/29/2014     | BAKING MIXE    |
|          |                                                                                      |      | 30   | K |     | 292179   | Baking, Sugar, Light Brown | 3.000                 | CS   | D        | 01/29/2014     | BAKING MIXE    |
|          |                                                                                      |      | 40   | K |     | 291532   | Spice, Chili Powder        | 2.000                 | CS   | D        | 03/25/2014     | SPICES/EXTR    |
|          |                                                                                      |      | 50   | K |     | 291535   | Spice, Garlic Powder       | 4.000                 | CS   | D        | 02/11/2014     | SPICES/EXTR    |
|          |                                                                                      |      | 60   | K |     | 291541   | Spice, Paprika             | 1.000                 | CS   | D        | 01/29/2014     | HERBS & SPIC   |
|          |                                                                                      |      | 70   | K |     | 291542   | Spice, Parsley Flakes      | 2.000                 | CS   | D        | 01/29/2014     | HERBS & SPIC   |
|          |                                                                                      |      | 80   | K |     | 291533   | Spice, Cinnamon, Ground    | 2.000                 | CS   | D        | 01/29/2014     | SPICES/EXTR    |
|          |                                                                                      |      | 90   | К |     | 291543   | Spice, Black, Pepper       | 4.000                 | CS   | D        | 01/29/2014     | SPICES/EXTR    |
|          |                                                                                      |      | 100  | К |     | 292228   | Bar-B-Que- Sauce           | 16.000                | CS   | D        | 01/29/2014     | DIPPING SAU    |
|          |                                                                                      |      | 110  | K |     | 292370   | Gravy, Mix, Chicken        | 45.000                | CS   | D        | 01/29/2014     | GRAVY MIX      |
|          |                                                                                      |      | 120  | K |     | 292369   | Gravy, Mix, Beef           | 24.000                | CS   | D        | 02/11/2014     | GRAVY MIX      |

- 6. In the Item Detail area, select to the *Quantities/Dates* tab.
  - a. Ensure that the **Closed** checkbox is **NOT** selected.
  - b. Repeat this process for all line items in the Purchase Requisition.

| 🕒 Item                                                  | [ 10 ] 292980 ,  | Baking, Flour     |            |                | ▼ .                                                                               | ▲ ▼            |                                 |
|---------------------------------------------------------|------------------|-------------------|------------|----------------|-----------------------------------------------------------------------------------|----------------|---------------------------------|
| Material Data                                           | Quantities/Dates | Valuation         | Account As | signment       | Source of Supply                                                                  | Status         | Contact Person                  |
| Quantity<br>Quantity Ordered<br>Open quantity<br>Closed | 6.<br>6.<br>0.   | 000<br>000<br>000 |            | CS<br>CS<br>CS | Delivery Date<br>Request date<br>Release Date<br>Pl. Deliv. Time<br>GR Proc. Time | D 01/2<br>01/2 | 1/29/2014<br>15/2014<br>22/2014 |

7. Select the **SAVE** button.

| ¢ | Purchase Requisition                                                                                                    | <u>E</u> dit | En <u>v</u> ironment | System  | <u>H</u> elp   |
|---|----------------------------------------------------------------------------------------------------|--------------|----------------------|---------|----------------|
| e | 7                                                                                                    | •            |                      | 🚱 🚷   [ | - <b>H</b> (K) |
| R | Change                                                                                                    | Purc         | chase Req            | . 1079) | 7732           |
|   | And the second second s | 1 🗖 6        | 80 🗝 i 🕰 🖪           |         | aal Catting    |

- 8. Exit SAP.
- 9. Back in SRM, locate the **Shopping Cart** document number on the Purchase Order *Tracking* tab.

| Display Purchase Order                                                                                                |                               |                   |                          |  |  |  |  |
|----------------------------------------------------------------------------------------------------|-------------------------------|-------------------|--------------------------|--|--|--|--|
| Print Preview Check Close Copy Complete Related Links 4                                                               |                               |                   |                          |  |  |  |  |
| Purchase Order Number 4300400678 Purchase Order Type Standard PO Status Ordered Document Date<br>Supplier FEESERS INC |                               |                   |                          |  |  |  |  |
| Overview Header Items Notes and Attachments Approval Tracking                                                         |                               |                   |                          |  |  |  |  |
| ▼ History                                                                                                    |                               |                   |                          |  |  |  |  |
| View: United States Dolla                                                                                             | ar 💌                          |                   |                          |  |  |  |  |
| Document                                                                                                    | Name                          | Document Number   | Back-End Document Number |  |  |  |  |
| External Requirement                                                                                                  | SRMRFC 01/15/2014 13:44       | <u>1000006677</u> | 10797732                 |  |  |  |  |
| Central Contract                                                                                                    |                               | 4400012538        |                          |  |  |  |  |
| Purchase Order                                                                                                    | 2108 Dietany Department Items | 4300400678        | 4300400678               |  |  |  |  |

- 10. Perform the steps to *Undo Complete Shopping Cart* for the referenced Shopping Cart number. (See the End User Procedure Completing Shopping Cart rev 9-15-2014 for instructions.)
- 11. Wait about 10 minutes for the system to replicate the document.

#### Edit the SRM Purchase Order

12. Select the **EDIT** button.

| Display Purchase Order                                                                                                    |                                               |
|----------------------------------------------------------------------------------------------------|-----------------------------------------------|
| Print Preview Check Close Copy Complete Related Links                                                                                                    |                                               |
| Purchase Order Number 4300400678 Purchase Order Type Standard PO Status Ordered Docume<br>Total Value (Gross) 6,203.29 USD Smart Number Supplier FEESERS INC | nt Date 01/23/2014                            |
| Overview Header Items Notes and Attachments Approval Tracking                                                                                                |                                               |
| General Header Data Note to Supplier:                                                                                                    | Contract #4400012538                          |
| Smart Number: 2108, Dietary Department Items                                                                                                    | The Purchase Order # mus                      |
| Smart Number is External                                                                                                    | invoices, packages, delive<br>correspondence. |
| Purchase Order Number: 4300400678 Internal Note:                                                                                                    | 3/26/14 - Item #13 (Chicker                   |
| PO Name:                                                                                                    | Deleted. The Dietary Depa                     |

- 13. Make the applicable change(s).
- 14. Select the **ORDER** button.

| Change Purchase Order                                                                                                    |                                |
|----------------------------------------------------------------------------------------------------|--------------------------------|
| Read Only Order Save Print Preview Check Close Delete Related Links 4                                                                                      |                                |
| Purchase Order Number 4300400678 Purchase Order Type Standard PO Status Order<br>Total Value (Gross) 6,203.29 USD Smart Number Supplier <u>FEESERS INC</u> | ered Document Date 01/2        |
| Overview Header Items Notes and Attachments Approval Tracking                                                                                              |                                |
| General Header Data                                                                                                    | Note to Supplier: Contract #44 |

**NOTE**: If you had previously made changes the Purchase Order and it resulted in *Error in Process* status:

1. Select the **EDIT** button.

| Display Purchase O                                                                                                    | order                                             |  |  |  |  |  |
|----------------------------------------------------------------------------------------------------|---------------------------------------------------|--|--|--|--|--|
| Print Preview                                                                                                    | Check Close Copy Complete Related Links           |  |  |  |  |  |
| Purchase Order Number         4300400678         Purchase Order Type         Standard PO         Status         Error in Process           Total Value (Gross)         6,203.29         USD         Smart Number         Supplier         FEESERS INC |                                                   |  |  |  |  |  |
| Overview Hea                                                                                                    | der Items Notes and Attachments Approval Tracking |  |  |  |  |  |
| General Header Data                                                                                                    | Note to Supplier                                  |  |  |  |  |  |
| Smart Number:                                                                                                    | 2108, Dietary Department Items                    |  |  |  |  |  |
|                                                                                                    | Smart Number is External                          |  |  |  |  |  |
| Purchase Order Number:                                                                                                    | 4300400678                                        |  |  |  |  |  |

2. Make another minor change (place a period within Header text, etc.)

# 3. Select the **ORDER** button.

| Change Purchase Order                                                                                                    |                  |
|----------------------------------------------------------------------------------------------------|------------------|
| Read Only Order Save   Print Preview   Check Close Delete Related Links                                                                                                    |                  |
| Purchase Order Number         4300400678         Purchase Order Type         Standard PO         Status         Error           Total Value (Gross)         6,203.29         USD         Smart Number         Supplier         FEESERS INC | in Process       |
| Overview Header Items Notes and Attachments Approval Tracking                                                                                                    |                  |
| General Header Data                                                                                                    | Note to Supplier |

- 4. If you continue to receive the *Error in Process* status, select the CHECK button and attempt to resolve the error(s).
- 5. Submit a ServiceNow ticket and report the any issues/errors that cannot be resolved.

## END OF PROCEDURE